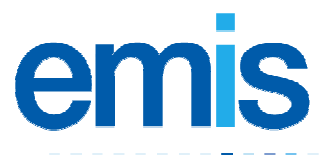

# **EMIS PCS Scotland: Recording ePCS information**

Use this training handout to help you to record information in EMIS PCS for the electronic Palliative Care Summary (ePCS).

The ePCS aims to improve palliative care, by capturing information in electronic format about patients with palliative care needs and uploading it to a central store, so that other healthcare providers such as the out of hours (OOH) service can access it.

## ePCS consent

The ePCS is an extension of the existing Electronic Care Summary (ECS). Before their ePCS-related information can be uploaded, patients must provide consent for both the ECS upload *and* the ePCS upload.

Consent information for the current patient is displayed in the green bar near the top of each ePCS screen; if the patient's review date is overdue, the consent information is displayed in **red** type.

| 🔄 EMIS PO                   | CS - Enter               | prise Edit          | tion (Scotlar    | rd (3355)       | ))                 |              |                       |                |               | 3                         |
|-----------------------------|--------------------------|---------------------|------------------|-----------------|--------------------|--------------|-----------------------|----------------|---------------|---------------------------|
| <u>File H</u> elp           |                          |                     |                  |                 |                    |              |                       |                |               |                           |
| Modules                     | Internet                 | NHS<br>NPFIT        | - 💮 .<br>Message | Organise        | <u>Tasks</u> 00 00 | Protocols    | , 🔏<br>Patient        | EmisWeb        | 10163<br>0113 | Mr Michaes<br>2255887 011 |
| P -Demograp<br>G -Registrat | phics D - C<br>ion V - V | Diagnosis<br>/alues | T - Treat        | ment<br>listory | N - Agency         | <b>W</b> - W | ishes                 | M -Medici      | nes           | A - Allergie              |
| ePCS Der                    | mographi                 | cs ef               | PCS Consen       | it : Yes        | Review Da          | nte : 23/0   | 07/20 <mark>10</mark> |                |               | ŕ                         |
| Pers                        | sonal Det                | ails                |                  |                 |                    |              |                       |                | Addr          | ess Details               |
| -                           | -                        | and the second      | A some s         |                 | and a second and   | and a second | -                     | And the second | A. A.         | and consider              |

Consent details at top of ePCS Demographics screen, circled in red

#### **Record ePCS consent**

- 1. From the main menu, click Medical Record in the Medical Records section, or type MR.
- 2. Select the required patient.
- 3. Click ePCS or press 9.

The ePCS Demographics screen is displayed, showing the patient's details.

4. Click Consent or press C.

The Consent for Electronic Transfer to ePCS Services screen is displayed:

**Note:** If the patient has not given consent for their information to be uploaded to ECS, a warning message is displayed, and you must first obtain and record the patient's ECS consent (in Registration):

- 5. In the Consent Given section, do one of the following:
  - n Select **Yes**, and then type the date, or click and use the calendar to select the date. The default is today's date.
  - n Select No.

**Note:** If the patient does not want their ePCS information to be uploaded, you can still use the ePCS screens to record information for internal use.

6. In the Palliative Care Review Date Due box, type the date when a review is due, or click and then use the calendar to select the date. The default is Not Set.

**Note:** If a patient gives consent for ePCS information to be uploaded, you *must* set a review date for their palliative care arrangements. The practice can decide on the review timescale.

7. Click OK.

The patient's consent and the review date are added to the patient's ePCS details. If the patient has given consent, their ePCS information is uploaded to ECS.

# Adding and viewing ePCS information

Information for the ePCS is displayed on a number of screens in Medical Record. Some ePCS information can be automatically drawn from other areas of EMIS PCS, but you can also add ePCS information directly in:

- n Medical Record: click ePCS or press 9.
- n Consultation Mode (when adding a new consultation): click **ePCS** or press **9**.
  - Note: You cannot edit ePCS information in Consultation Mode.

**Important:** The ePCS is based on specific clinical terms (Read codes). EMIS recommends that you use the ePCS screens to record information for palliative care patients, rather than your own templates or the other Medical Record screens, as this ensures that you use the correct clinical terms and that the ePCS information will therefore be successfully uploaded to ECS.

# Add ePCS information in Medical Record

- 1. From the main menu, click Medical Record in the Medical Records section, or type MR.
- 2. Select the required patient.
- 3. Click **ePCS** or press **9**.

The ePCS Demographics screen is displayed, showing the patient's details.

- 4. Select the appropriate ePCS screen:
  - n Click **Demographics** or press **P**.
  - n Click Diagnosis or press D.
  - n Click Treatment or press T.
  - n Click Agency or press N.
  - n Click **Wishes** or press **W**.
- 5. On the screen displayed, double-click a heading or an individual item.

The appropriate screen used to add information is displayed:

| Main screen       | Section                                                                 | Screen used to add and edit information                                                                                                 |
|-------------------|-------------------------------------------------------------------------|----------------------------------------------------------------------------------------------------|
| ePCS Demographics | Personal Details<br>Address Details<br>HA/HB Details<br>Contact Details | Registration – Patient Details<br><b>Note:</b> You <i>cannot</i> add or edit patient demographics from the<br>ePCS Demographics screen. |
|                   | Access Info                                                             | Access Information                                                                                                    |
|                   | Notes                                                                   | Patient Notes                                                                                                    |

|                | Carer Details                               | Select Carer<br><b>Note:</b> EMIS recommends that you check that the carer is<br>happy for their details to be uploaded to ECS.                             |
|----------------|---------------------------------------------|----------------------------------------------------------------------------------------------------|
|                | Special Information                         | Carer Special Information                                                                                                    |
|                | Next of Kin Details                         | Next of Kin<br>Note: EMIS recommends that you check that the next of kin<br>is happy for their details to be uploaded to ECS.                               |
| ePCS Diagnosis | Main Diagnoses<br>Surgical Procedures       | Active Problems<br><b>Note:</b> To include other problems, click <b>Filter</b> at the bottom of<br>this screen to access the patient's Full History screen. |
|                | Other Issues                                | Other Relevant Information                                                                                                    |
|                | Understanding                               | Patient Understanding                                                                                                    |
| ePCS Treatment | Treatment<br>Palliative Care                | Treatment                                                                                                    |
| ePCS Agency    | Nurse<br>Agency Contact                     | Agencies                                                                                                    |
| ePCS Wishes    | OOH Info<br>Terminal Phase<br>Place of Care | Out of Hours                                                                                                    |
|                | Care at Home                                | Care at Home                                                                                                    |

6. Add the information as required, and then click **OK**.

A message is displayed to confirm that ePCS information has been filed successfully, and the information is displayed on the appropriate ePCS screen(s) in Medical Record.

Note: EMIS recommends that you log on to ECS to check that the correct information has been uploaded.

## Add ePCS information in Consultation Mode

- 1. From the main menu, click Consultation Mode in the Medical Records section, or type CM.
- 2. Select the required patient.
- 3. If necessary, complete the consultation header.
- 4. Click ePCS or press 9 and select the type of information you want to add:
  - n Palliative Care
  - n Patient Understanding
  - n Out of Hours
  - n Agencies
  - n Care at Home

The appropriate screen is displayed.

5. Add the required information, and then click **OK**.

The information is added to the consultation record.

|                                  | and share the se              |                                             |                                |                                  |  |  |  |  |
|----------------------------------|-------------------------------|---------------------------------------------|--------------------------------|----------------------------------|--|--|--|--|
| Hile Help                        |                               |                                             |                                |                                  |  |  |  |  |
| Modules Internet                 | NPFIT Message                 | ↓ W → Tasks 00 00<br>Appts 0 0<br>Organiser | Protocols Pat                  | ient - Emisweb                   |  |  |  |  |
| F <b>8</b> - Save<br>K - Presets | Z -Cancel<br>I -Configuration | D -Date/Doctor/Place<br>W -Web Mentor       | U - Confidentialit<br>9 - ePCS | Confidentiality T - Temp<br>ePCS |  |  |  |  |
| Consultation Mode                | - On 22 Oct 2008 b            | y Dr Emis Red at Emis                       | Red Palliative<br>Patient U    | Care<br>nderstanding             |  |  |  |  |
| Heading                          | Content                       |                                             | Out of Ho                      | ours                             |  |  |  |  |
| P - Problem                      | Terminal illness              | - late stage                                | Agencies                       | Agencies                         |  |  |  |  |
| H - History                      |                               |                                             | Care at F                      | lome                             |  |  |  |  |
| E - Examination                  |                               |                                             |                                |                                  |  |  |  |  |
| <b>Y</b> - Family History        |                               |                                             |                                |                                  |  |  |  |  |
| <b>0</b> - Social                |                               |                                             |                                |                                  |  |  |  |  |
| G - Allergy                      |                               |                                             |                                |                                  |  |  |  |  |
| M - Medication                   |                               |                                             |                                |                                  |  |  |  |  |
| Q - Test Request                 |                               |                                             |                                |                                  |  |  |  |  |
| L - Result                       |                               |                                             |                                |                                  |  |  |  |  |
| F - Follow up                    |                               |                                             |                                |                                  |  |  |  |  |
| C - Comment                      |                               |                                             |                                |                                  |  |  |  |  |
| V - Referral Activity            |                               |                                             |                                |                                  |  |  |  |  |
| R - New Referral                 |                               |                                             |                                |                                  |  |  |  |  |
| J - Additional                   | EMIS GSFS Care At Home Entry  |                                             |                                |                                  |  |  |  |  |
|                                  | Syringe driver o              | Syringe driver commenced                    |                                |                                  |  |  |  |  |

Open consultation showing ePCS entries

6. Click **Save** or press **F8** to save the consultation.

The Episode Management screen is displayed.

7. Complete the Episode Management screen, and then click **Finish**.

The consultation record is saved, and the information is displayed on the appropriate ePCS screen(s) in Medical Record.

For further information, see Medical Record and Consultation Mode in EMIS PCS Help This handout is only a guide to supplement the training you receive. For further training contact EMIS Field Operations Support: 0845 123 4455 For post-training support contact EMIS Support: 0845 122 2333 (Training Helpline)

No part of this document may be sold, hired, reproduced or transmitted in any form or by any means, electronic or mechanical, including photocopying, recording and information storage and retrieval systems for any other purpose than the purchaser's use without the express written permission of EMIS.

**b** Controlled document page 4 of 4 Version 3: 22 January 2010